## Situação Sobrestado e Arquivo Corrente

## Sobrestado

A operação de alterar um protocolo para o status de Sobrestado pode ser usada para parar de contar o prazo do processo até determinada data ou ação.

Trata-se da suspensão temporária do processo ou de ato jurídico. É a paralisação do curso do processo, deixando de dar andamento ao mesmo em virtude da existência de alguma questão prejudicial.

## Arquivo Corrente

O ciclo de vida dos processos, de acordo com o seu uso e a frequência de consultas, divide-se em arquivo corrente, arquivo intermediário e arquivo permanente.

Os arquivos correntes são processos em tramitação ou não, frequentemente consultados e de uso exclusivo pelo órgão ou entidade que o produziu e ao qual compete sua administração.

Os arquivos intermediários são processos de origem dos arquivos correntes, de uso eventual pelo órgão ou entidade que os produziu respeitando prazos de precaução ou prescrição, devem ser conservados em unidades de armazenamento temporárias enquanto aguardam a destinação final, podendo ser a eliminação ou transferência para o DEAP.

## Alterar status do processo para Sobrestado ou Arquivo Corrente

Para alterar o status do protocolo, o mesmo deve estar atribuído para o usuário (finalidade "Analisar" na aba Minhas Pendências) e não deve possuir outras pendências em aberto.

Na tela Analisar clique no botão "Sobrestar/Arquivo Corrente" que pode ser encontrado no final da página.

|                                                                                                    | Processo                                                                   |                                                                   |                                                                      | Compl                                        | emento                                    |
|----------------------------------------------------------------------------------------------------|----------------------------------------------------------------------------|-------------------------------------------------------------------|----------------------------------------------------------------------|----------------------------------------------|-------------------------------------------|
| Protocolo                                                                                                    |                                                                            |                                                                   |                                                                      |                                              |                                           |
| Protocolo: 14.236.278-3                                                                                                    |                                                                            | Tipo:                                                             | Digital                                                              | Situação: Normal                             |                                           |
| Órgão: SEAP - SECRET                                                                                                    | ARIA DE ESTADO DA                                                          | Data de Cadastro:                                                 | 11/08/2020                                                           | Sigiloso: Não                                |                                           |
| ADMINISTRACE<br>Assunto: CONTRATO/COI                                                                                                    | IVENIO                                                                     | Palavras-Chaves:                                                  | ASSISTENCIA A SAUDE                                                  |                                              |                                           |
| Cidade: CURITIBA / PR                                                                                                    |                                                                            | Apensado ao:                                                      |                                                                      |                                              |                                           |
| Espécie: INFORMACAO                                                                                                    |                                                                            |                                                                   | Documento: -                                                         |                                              |                                           |
| Detalhamento: teste notificação                                                                                                    | 5                                                                          |                                                                   |                                                                      |                                              |                                           |
| Local Atual: SEAP - SEAP/D                                                                                                    | DS/EPROTOCOLO com Tal                                                      | ita Arantes                                                       |                                                                      |                                              |                                           |
|                                                                                                    |                                                                            |                                                                   |                                                                      |                                              |                                           |
| + Protocolos Apensados                                                                                                    |                                                                            |                                                                   |                                                                      |                                              |                                           |
| + Interessado 1                                                                                                    |                                                                            |                                                                   |                                                                      |                                              |                                           |
| 🕂 Interessado 2                                                                                                    |                                                                            |                                                                   |                                                                      |                                              |                                           |
| + Volume do Processo                                                                                                    |                                                                            | Inc                                                               | luir novo Interessado                                                |                                              |                                           |
| Volume do Processo Rascunhos                                                                                                    |                                                                            | Inc                                                               | luir novo Interessado                                                |                                              |                                           |
| Volume do Processo Rascunhos                                                                                                    | *Rascunho Browse                                                           | Inc<br>No files selected.                                         | luir novo Interessado.                                               |                                              |                                           |
| Volume do Processo Rascunhos Inserido por                                                                                                    | *Rascunho Browse<br>Data A                                                 | No files selected.<br>rquivo Tipo                                 | duir novo Interessado<br>Observações                                 | Download                                     | Alterar Excluir                           |
| Volume do Processo Rascunhos Inserido por     Incluir Documento, Informa                                                                                                    | *Rascunho Browse<br>Data A<br>ção ou Despacho                              | No files selected.                                                | duir novo Interessado<br>Observações                                 | Download                                     | Alterar Excluir                           |
| Volume do Processo Rascunhos Inserido por     Incluir Documento, Informa Encaminhar Processo                                                                                                    | *Rascunho Browse<br>Data A<br>ção ou Despacho                              | No files selected.                                                | duir novo Interessado<br>Observações                                 | Download                                     | Alterar Excluir                           |
| Volume do Processo Rascunhos Inserido por     Incluir Documento, Informa Encaminhar Processo Atenção: Todos os trámites de pro                                                                         | *Rascunho Browse<br>Data A<br>ção ou Despacho<br>cessos entre a Assemblei  | No files selected.<br>rquivo Tipo<br>a Legislativa do Paraná e os | dur novo Interessado<br>Observações<br>órgãos do Poder Executivo dev | Download<br>em ser encaminhados para o local | Alterar Excluir<br>CC/PTG para andamento. |
| Volume do Processo Rascunhos Inserido por     Incluir Documento, Informa Encaminhar Processo Atenção: Todos os trámites de pro Local Para:                                                             | *Rascunho Browse<br>Data A<br>ção ou Despacho<br>cessos entre a Assemblei  | No files selected.<br>rquivo Tipo<br>a Legislativa do Parané e os | Observações<br>órgãos do Poder Executivo dev                         | Download<br>em ser encaminhados para o local | Alterar Excluir<br>CC/PTG para andamento. |
| Volume do Processo Rascunhos Inserido por     Incluir Documento, Informa Encaminhar Processo Atenção: Todos os trámites de pro Local Para: Destinatário:                                               | *Rascunho Browse<br>Data A<br>Ção ou Despacho<br>cessos entre a Assemblei  | No files selected.<br>rquivo Tipo<br>a Legislativa do Parané e os | Observações<br>órgãos do Poder Executivo dev                         | Download<br>em ser encaminhados para o local | Alterar Excluir<br>CC/PTG para andamento. |
| Volume do Processo Rascunhos Inserido por     Incluir Documento, Informa Encaminhar Processo Atenção: Todos os trámites de pro Local Para: Destinatário: Destinatário: Cod. Motivo Tramitação: Cod.    | *Rascunho Browse Data A ção ou Despacho cessos entre a Assemblei Descrição | No files selected.<br>rquivo Tipo                                 | Observações<br>órgãos do Poder Executivo dev                         | Download<br>em ser encaminhados para o local | Alterar Excluir<br>CC/PTG para andamento. |
| Volume do Processo Rascunhos Inserido por     Incluir Documento, Informa Encaminhar Processo Atenção: Todos os trámites de pro Local Para: Destinatário: Ced. Motivo Tramitação: Parecer de Andamento: | *Rascunho Browse<br>Data A<br>ção ou Despacho<br>cessos entre a Assemblei  | No files selected.                                                | Observações<br>Órgãos do Poder Executivo dev                         | Download<br>em ser encaminhados para o local | Alterar Excluir<br>CC/PTG para andamento. |

Serão apresentadas as operações de sobrestado e arquivo corrente. Selecione a operação desejada, informe o motivo, e, caso necessário, o prazo. Os campos "Operação" e "Motivo" são obrigatórios, o campo prazo é opcional. Clique em Confirmar.

| obrestar/Arquivo (                | Corrente                                                                                                    |   | 2 |
|-----------------------------------|----------------------------------------------------------------------------------------------------|---|---|
| *Operação:                        | <ul> <li>Sobrestar</li> <li>Arquivo Corrente</li> </ul>                                                         |   |   |
| *Motivo:<br>máx 500 caracteres    | Contrato vigente até 21/08/2021. Prazo de até 3 meses de<br>antecedência para iniciar trâmite do termo aditivo. | 4 |   |
| Prazo:                            | 21/05/2021                                                                                                    |   |   |
| <sup>k</sup> ) Campo de preenchim | ento obrigatório.                                                                                               |   |   |
|                                   |                                                                                                    |   |   |
|                                   |                                                                                                    |   |   |

A partir desta ação o protocolo deixa de aparecer na lista de pendências do usuário e na aba Protocolos no Local para a situação de Normal/Pendente, sendo necessário alterar o filtro para o status atual do protocolo para consultá-lo novamente.

| * Local:                | SEAP/DOS/EPROTOCOLO - EPROTOCOLO                    | ~   |
|-------------------------|-----------------------------------------------------|-----|
| * Tipo do Processo:     | ○ Todos                                             |     |
| * Situação do Processo: | Normal/Pendente      Sobrestado      Arquivo Correr | ite |
| Pendência:              | Selecione 🗸                                         |     |
|                         | Pesquisar                                           |     |

Selecione a situação do processo e clique em Pesquisar. Quando o protocolo está como sobrestado/arquivo corrente não é possível realizar outros encaminhamentos.

Para ir para a tela de consulta do protocolo clique em Exibir.

Para alterar a situação do processo selecione o número desejado e clique em "Voltar para Normal" ou "Voltar para Normal e Capturar".

Quando um prazo é informado o protocolo retorna para a situação Normal automaticamente na data prevista, e será enviado um e-mail de notificação para o Responsável Local.

Se o protocolo tiver um prazo de encaminhamento, o e-mail de notificação para prazo expirado deixa de ser enviado para o Responsável Local.

|                                                                                                    |                                                              |                                                                                  | * Local: SEAP/DC                                                                                                    | S/EPROTOCOLO - E                                                                 | PROTOCOLO                                                                                              | ~                                                                     |                |                                                |
|----------------------------------------------------------------------------------------------------|--------------------------------------------------------------|----------------------------------------------------------------------------------|----------------------------------------------------------------------------------------------------|----------------------------------------------------------------------------------|----------------------------------------------------------------------------------------------------|-----------------------------------------------------------------------|----------------|------------------------------------------------|
|                                                                                                    |                                                              | * Tipo do Processo:                                                              |                                                                                                    | s    Digital    Físic                                                            | :0                                                                                                    |                                                                       |                |                                                |
|                                                                                                    |                                                              | * Situação do Processo:                                                          |                                                                                                    | 🔿 Normal/Pendente 🔿 Sobrestado 💿 Arquivo Corrente                                |                                                                                                    | Corrente                                                              |                |                                                |
|                                                                                                    |                                                              |                                                                                  | Pendência: Selecio                                                                                                    | one                                                                              | ~                                                                                                    |                                                                       |                |                                                |
|                                                                                                    |                                                              |                                                                                  | Pesq                                                                                                    | ulsar                                                                            |                                                                                                    |                                                                       |                |                                                |
| * Serão exibidos<br>* O recebimento                                                                                         | os protoco<br>, encaminha                                    | los enviados nos ú<br>amento e filtro de                                         | ltimos 12 meses, para cor<br>pendência é possível apen<br>Vol                                                         | isultar protocolos ma<br>as para protocolos di<br>itar para Normal               | is antigos utilize o relató<br>a página atual.<br>Voltar para No                                       | rio de Processos Parados no Li<br>prmal e Capturar                    | ocal.          |                                                |
| * Serão exibidos<br>* O recebimento<br>Página 1 de 1 :                                                                      | os protoco<br>, encaminha<br>: (Total de                     | los enviados nos ú<br>amento e filtro de<br>1 registros)                         | ltimos 12 meses, para con<br>pendência é possível apen<br>Vo                                                          | isultar protocolos ma<br>as para protocolos di<br>itar para Normal               | is antigos utilize o relató<br>a página atual.<br>Voltar para No                                       | rio de Processos Parados no Li<br>ormal e Capturar                    | ocal.          |                                                |
| <ul> <li>Serão exibidos</li> <li>O recebimento</li> <li>Página 1 de 1 :</li> <li>Protocolo</li> </ul>                       | os protoco<br>, encaminha<br>: (Total de<br>Tipo             | los enviados nos ú<br>amento e filtro de<br>1 registros)<br>Interessado          | Itimos 12 meses, para con<br>pendência é possível apen<br>Vol<br>Palavra-Chave                                        | isultar protocolos ma<br>as para protocolos di<br>Itar para Normal<br>Enviado em | is antigos utilize o relató<br>pógina atual.<br>Voltar para No<br>Prazo Órgão de<br>Cadastro           | prino de Processos Parados no Li<br>primal e Capturar<br>Detalhamento | Atribuído Para | Situação <mark></mark> Exibir <u>Seleciona</u> |
| <ul> <li>Serão exibidos</li> <li>O recebimento</li> <li>Página 1 de 1 :</li> <li>Protocolo</li> <li>14.236.278-3</li> </ul> | os protocol<br>, encaminha<br>: (Total de<br>Tipo<br>Digital | los enviados nos ú<br>amento e filtro de<br>1 registros)<br>Interessado<br>TESTE | ltimos 12 meses, para cor<br>pendência é possível apen<br>Vol<br>Palavra-Chave<br>CONTRATO/CONVE<br>ASSISTEN/CIA A SA | Itar para Normal<br>Enviado em<br>NIO - 11/08/2020                               | is antigos utilize o relató<br>a página atual.<br>Voltar para No<br>Prazo Órgão de<br>Cadastro<br>SEAP | prinal e Capturar Detalhamento teste notificação                      | Atribuído Para | Situação Exibir <u>Seleciona</u>               |

Na tela de consulta do protocolo serão informados os dias de sobrestado ou arquivo corrente.

| 🗕 Último Andamento                       |                    |                            |
|------------------------------------------|--------------------|----------------------------|
| Local de Envio: SEAP - SEAP/DOS/EPROTOCO | LO Onde está:      | SEAP - SEAP/DOS/EPROTOCOLO |
| Motivo: ANDAMENTO INICIAL                | Enviado em:        | 11/08/2020 14:18           |
| Total Dias em Trâmite: 10                | Dias Sobrestado: 0 | Dias Arquivo Corrente: 0   |

Quando a situação do protocolo vai para o status de Sobrestado/Arquivo Corrente e quando o protocolo retorna para o status de Normal é inserida uma informação na Movimentação do processo.

| Parecer de<br>andamento | Data                   | ф | Movimentação                                                                                                    |
|-------------------------|------------------------|---|----------------------------------------------------------------------------------------------------|
|                         | 21/08/2020<br>15:47:53 |   | 1 Talita Arantes voltou o processo para situação normal.                                                                                                    |
|                         | 21/08/2020<br>14:53:47 |   | Talita Arantes Alterou o processo para: Arquivo Corrente, motivo: Contrato vigente até 21/08/2021. Prazo de até 3 meses de antecedência para iniciar trâmite do termo aditivo Prazo: 21/05/2021 |

Os status de Sobrestado e Arquivo Corrente foram adicionados ao filtro de Pesquisa Detalhada e Relatório de Protocolos Parados no Local.

| Consulta ao Protocolo Geral do                  | Estado do Paraná                                                                              |
|-------------------------------------------------|-----------------------------------------------------------------------------------------------|
|                                                 |                                                                                               |
|                                                 |                                                                                               |
| Protocolo:                                      |                                                                                               |
| Protocolo Inicial:                              | a: (Não informar dígito verificador)                                                          |
| Situação: (                                     | <sup>⊠</sup> Pré <sup>⊠</sup> Normal <sup>⊠</sup> Pendente <sup>⊠</sup> Concluído<br>Cadastro |
| ]                                               | Sobrestado Corrente Eliminado Cancelado                                                       |
| *Tipo de Processo:                              | $^{ m 	extsf{@}}$ Todos $^{ m 	extsf{O}}$ Físico $^{ m 	extsf{O}}$ Digital                    |
| *Sigiloso:                                      | ○ Sim <sup>®</sup> Não                                                                        |
| rocessos Parados no Local                       |                                                                                               |
| *C                                              | Jrgão: Selecione                                                                              |
|                                                 | Local: Selecione 🔽 🖾 🗐 <u>Adicionar</u>                                                       |
| * Situação do Proce                             | esso: 🔿 Pré Cadastro 💿 Normal/Pendente 🔿 Sobrestado 🔿 Arquivo Corrente                        |
| *Períoc                                         | lo de: 🗰 Até:                                                                                 |
| *Fori<br>*) Campo de preenchimento obrigatório. | mato: <sup>O</sup> pDF <sup>®</sup> TXT <sup>O</sup> CSV                                      |
|                                                 | Gerar Relatorio Limpar                                                                        |

Obs.: Com a inclusão de novos status no processo, a ordem do arquivo da contracapa do processo será alterada na movimentação dos processos anteriores a esta versão, o que não altera a ordem dos arquivos no volume do processo.

Essa regra é para que a data e horário da mudança de status sejam informados corretamente. Todos os processos criados antes de 05/07/2020 ficarão com a contracapa fora de ordem na movimentação do processo. Esta alteração não ocorrerá para os novos processos.

Movimentação no processo anterior a esta versão.

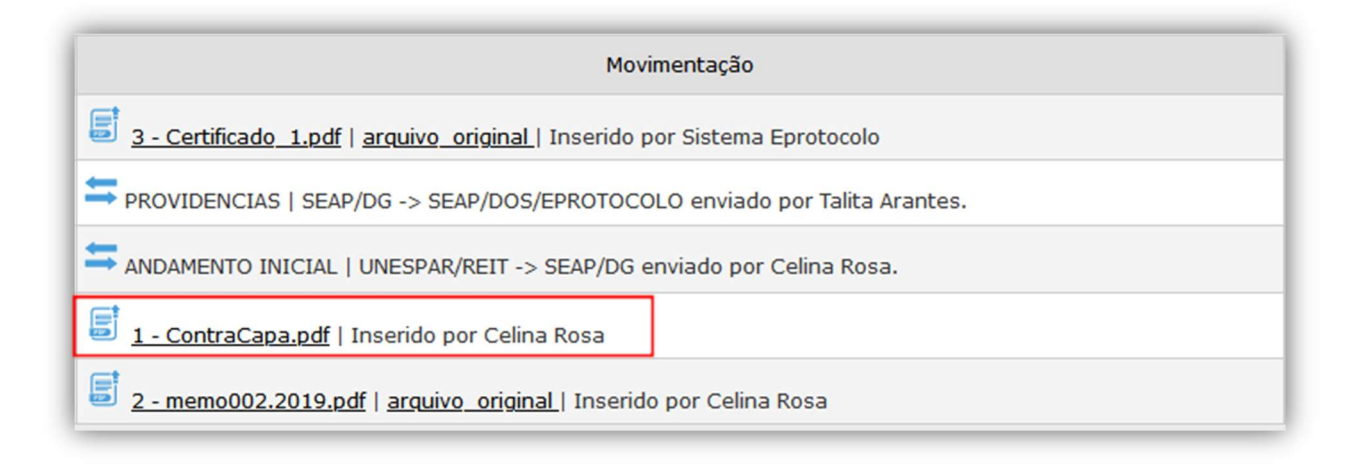

Movimentação no processo novo.

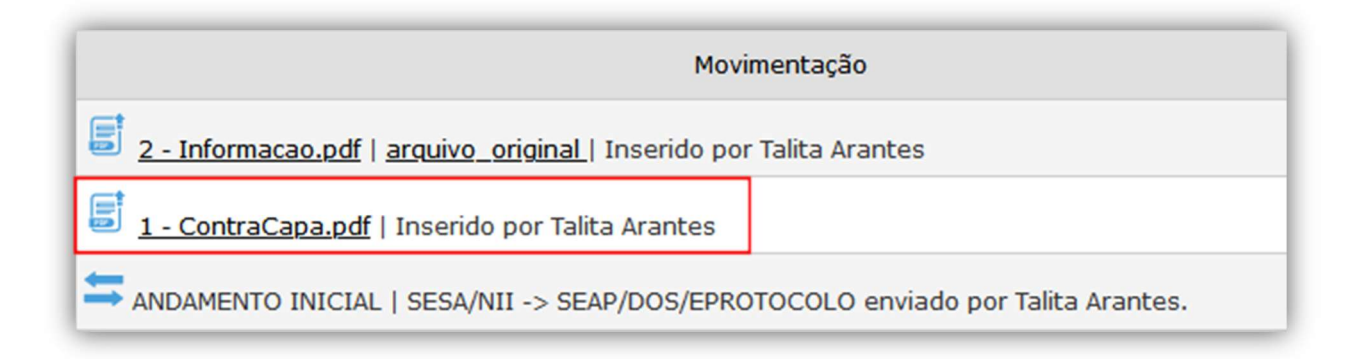